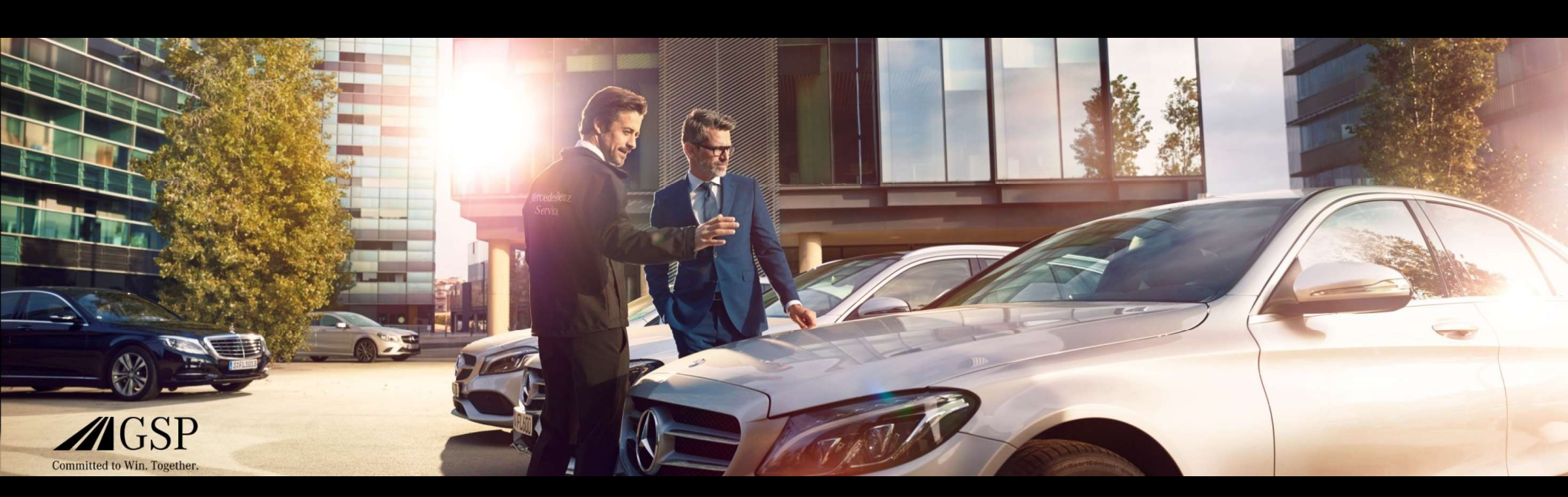

# EWANAPI DMS Integration in XENTRY Operation Time und Damage Code

GSP/ORE 2022 Geldig tot intrekking

Mercedes-Benz Das Beste oder nichts.

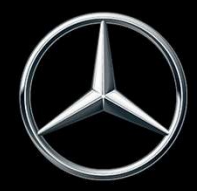

### EWANAPI DMS-integratie XOT: De toegang tot de toepassing XENTRY Operation Time via het dealer-managementsysteem.

| Server Porter Of Seller (201) Mol<br>Be: Book: Workshop: SMM ≥<br>Res. Open Leaf. Server<br>WP molect: P<br>Cutower<br>(775:577 | G - Co. 10 (10) - BOOI MAKG - Co. 10 Auchgenr,5() (SUB)<br>Tt. Links Yeen: Bodynbay Interface: yrvC: (Holp F)<br>General Yeen: Bodynbay Interface: yrvC: (Holp F)<br>Action Open: Netters: Netters: Load Load Load.<br>Account (getore) Oder; Codes: [getore: Johnshof: geno<br>Service: More<br>- Oderstep 900; p. 0<br>- Oderstep 900; p. 0<br>- Oderste | Cost. Vol. Cost. (<br>cost. Vol. Cost. (<br>cost. Vol. Cost. (<br>cost. (<br>cost. | Servi_<br>Service I | -1 |        | 200         200         200         200           ADA         200         200         Wei           Address | (+ KD<br>r Serv<br>bour ca | L XEN | De Pert | 0 :<br>Ki i i<br>VSE Valu | - C<br>iervice Connec<br>IIII E<br>When Lege | L . | vere<br>2<br>feip |
|----------------------------------------------------------------------------------------------------|----------------------------------------------------------------------------------------------------|----------------------------------------------------------------------------------------------------|---------------------|----|--------|----------------------------------------------------------------------------------------------------|----------------------------|-------|---------|---------------------------|----------------------------------------------|-----|-------------------|
| Line / T/Product                                                                                                    | Description                                                                                                    |                                                                                                    | Menu                | W  | Quanti | γ                                                                                                    | Price                      | Disc® | _       |                           | Total                                        | V/P | 103               |
| L 230001                                                                                                    | REMOVE/INSTALL CLUTCH OPERATIN                                                                                                    |                                                                                                    | 01                  | W1 | 25     | 0                                                                                                    | 100.00                     | 10.05 |         |                           | 251.00                                       | 5 M |                   |
| code 2                                                                                                    | 1.00 VAT                                                                                                    | 15.84 10000                                                                                                    |                     |    |        |                                                                                                    |                            | Te    | ωí      |                           | 290.84                                       | 100 | 00                |

Het toevoegen van bewerkingsposities aan het dealermanagementsysteem (DMS) gebeurt via de toepassing XENTRY Operation Time (XOT). Om naar XOT te worden doorgeleid, klikt u op de knop ASRA.

Mercedes-Benz

EWANAPI DMS-integratie | GSP/ORE | 2022

## EWANAPI DMS-integratie XOT: Zoeken en overdragen van de arbeidsposities naar de arbeidspositielijst.

| $\otimes$ | XENTRY Pol<br>XENTRY Opera  | ortal<br>ation Time     |                                        |                           |                                                                |                                                                          |                                   | R III 🔏 🗉 | Ξ             |     |                                                        |
|-----------|-----------------------------|-------------------------|----------------------------------------|---------------------------|----------------------------------------------------------------|--------------------------------------------------------------------------|-----------------------------------|-----------|---------------|-----|--------------------------------------------------------|
| »         | FIN/VIN                     | Bøumuster               | 📾 Fahrzeug: WDD                        | correction of any finance | ◇ Motor: 274910 ₩ 0er                                          | 2                                                                        | Stichwort                         | <b>F</b>  | <b>9</b><br>7 |     |                                                        |
|           |                             | Konstruktion            | sgruppe/Konstruktion                   | suntergruppe festleger    | Arbeitspositionen                                              | auswählen                                                                |                                   | 41        | 'y            |     |                                                        |
| 1         | ③ Hinweis: Di<br>Konstrukti | ie Schaltfläche "Arbeit | spositionen auswählen" t               | efindet sich neben der Sc | haltfläche "Konstruktionsgruppe/Konstruktionsuntergruppe festi | gen". Klicsen Site and Lesse Schaltfläche, um Arbeitspositionen in die A | rbeitspositionsliste aufzunehmen. | Q         | 6             |     |                                                        |
|           | Filte                       | er nach Beschreibung    | ider Nummer                            |                           |                                                                | Filter nach Beschreibung oder Nummer                                     |                                   |           |               |     |                                                        |
|           |                             | 00: Wartung             | _                                      |                           | <li>(i) &gt;</li>                                              | 0200: MBD                                                                |                                   | > ^       |               |     | Selecteer de gewenste constructiegroep en constructie- |
|           |                             | 01: Motor, Zylinde      | kopf                                   |                           | >                                                              | 1000: ASSYST                                                             |                                   | >         |               |     | subgroep (1a). Om in de volgende stap naar de          |
|           |                             | 02: Service-Inform      | ationen                                |                           | (D) >                                                          | 1803; Durchsicht                                                         |                                   | >         |               |     | arbeidsposities te gaan, klikt u op Arbeidsposities    |
|           |                             | 03: Kurbelwelle, K      | alben                                  |                           | , o                                                            | 2080: Ölservice (Motoröl- und Filterwechsel)                             |                                   | X         |               |     | selecteren (1b).                                       |
|           |                             | 94: 1                   | XENTRY Portal<br>XENTRY Operation Time |                           |                                                                |                                                                          |                                   |           | R III 🛦 🗉     | 3   |                                                        |
|           |                             | 05:h >>                 |                                        |                           |                                                                |                                                                          |                                   |           |               | 2   |                                                        |
|           |                             | 07. 1 0509              | FIN/VIN Ba                             | imuster 🛛 🖨 Fahrzeug      | ; WDD O Motor : 274910                                         | W Getriebe : 722995                                                      | Stichwort                         |           | (#            |     | Voeg een of meerdere arbeidsposities aan de            |
|           |                             | 08.5                    | ,                                      | onstruktionsgruppe/#      | Construktionsuntergruppe festlegen                             | Arbeitspositionen auswählen                                              |                                   |           | 4             | y 💙 | arbeidspositielijst toe.                               |
|           |                             |                         | Arbeitspositioner                      | 1                         |                                                                |                                                                          | _                                 |           | 6             | 2   |                                                        |
|           | <u>।</u> ਸ                  | 09.1                    | Filter r                               | ach Beschreibung oder N   | ummer                                                          |                                                                          |                                   |           |               |     |                                                        |
|           |                             | 10: S                   | η                                      | rp Nr. Da                 | uer Beschreibung                                               |                                                                          |                                   |           | *             |     |                                                        |
|           |                             | 13: R                   | Z                                      | 00-1001 1                 | W Zusatz zum Service: Verbandstasche erneuern (nac             | n Prüfungj                                                               |                                   |           |               |     | Om naar de arbeidspositielijst te gaan, klikt u op de  |
| :         | □ ☆                         | 14:8                    | Z Z                                    | 00-1080 2                 | W Zusatz zum Service: Unterfahrschutz aus-, einbauei           | Unterfahrschutz verstärkt                                                |                                   |           |               |     | knop arbeidspositielijst.                              |
|           |                             | -2                      | 📶 🗖 G                                  | 00-1154 15                | AW Service A durchführen                                       |                                                                          |                                   |           | (1)           |     |                                                        |
|           |                             |                         |                                        | 00-1155 13                | AW Service B durchführen                                       |                                                                          |                                   |           | (1)           |     |                                                        |
|           |                             |                         | 🔽 🗖 G                                  | 00-1157 18                | AW Service A mit Plus-Paket durchführen                        |                                                                          |                                   |           | (1)           |     |                                                        |
|           |                             |                         | G                                      | 00-1158 16                | AW Service B mit Plus-Paket durchführen                        |                                                                          |                                   |           | <u>(1)</u>    |     |                                                        |
|           |                             |                         | Z 2                                    | 00-1166 1                 | W Zusatz zum Service: Staubfilter erneuern                     |                                                                          |                                   |           |               |     |                                                        |
|           |                             |                         | z                                      | 00-1167 1                 | W Zasetz zum Service: TiREFIT erneuern (nach Pröfun            | t)                                                                       |                                   |           | _             |     |                                                        |
|           |                             |                         | Z                                      | 00-1168 2 /               | W Zusatz zum Service: Luftfiltereinsatz erneuern               |                                                                          |                                   |           |               |     |                                                        |
|           |                             |                         |                                        | 00-1184 3                 | W Zusatz zum Service A: 2 Kompletträder ab., anmon             | leren                                                                    |                                   |           |               |     |                                                        |
|           |                             |                         | □ <b>□</b> <i>z</i>                    | 00-1185 4 ,               | W Zusatz zum Service B: 2 Kompletträder ab., anmon             | leran                                                                    |                                   |           |               |     |                                                        |
|           |                             |                         |                                        |                           |                                                                |                                                                          |                                   |           |               | 1.1 |                                                        |
|           |                             | 1.1                     |                                        |                           |                                                                |                                                                          |                                   |           |               |     |                                                        |

#### Mercedes-Benz

## EWANAPI DMS-integratie XOT: Controle en kopiëren van de bewerkingspositie naar het dealermanagementsysteem.

| Arbei      | tspositio        | onsliste            |                                    |                                                              |                         | ×                   |   |
|------------|------------------|---------------------|------------------------------------|--------------------------------------------------------------|-------------------------|---------------------|---|
| Arbeitspos | ition hinzufügen | +                   |                                    |                                                              | Auftragsnumme<br>123456 | (j) Gruppenhinweise | 1 |
|            | Nr.              | Rechnungsken        | nzeichen Dauer                     | Beschreibung                                                 | -<br>E                  |                     |   |
|            | 00-1080          | R-kz                | 2 <i>AW</i>                        | Zusatz zum Service: Unterfahrschutz aus-, einbauen Unterfahr | schutz verstärkt        |                     | 8 |
|            | 00-1154          | R-kz                | 15 <b>AW</b>                       | Service A durchführen                                        |                         | (1)                 | 1 |
|            | 00-1157          | R-kz                | 18 <b>AW</b>                       | Service A mit Plus-Paket durchführen                         |                         | (j)                 |   |
|            | 00-1166          | R-kz                | 1 <i>AW</i>                        | Zusatz zum Service: Staubfilter erneuern                     |                         |                     |   |
| (1) Sie kö | nnen die Arbe    | itspositionen per C | Total:<br>Drag-and-Drop entspreche | 36 AW<br>Id Ihrer Präferenzen sortieren.                     |                         | 2                   |   |

In de lijst met bewerkingsposities vindt u de door u geselecteerde bewerkingsposities, inclusief het opdrachtnummer, overzichtelijk weergegeven.

Selecteer een, meerdere of alle <u>bewerkingsposities</u> uit de lijst met bewerkingsposities die u naar het <u>dealermanagementsysteem</u> wilt kopiëren.

Klik vervolgens op de knop in DMS opslaan om het kopiëren te voltooien.

U wordt automatisch weer teruggeleid naar het dealermanagementsysteem. Daar ziet u de geselecteerde bewerkingsposities weergegeven en kunt u doorgaan met het bewerken van de opdracht.

2

Mercedes-Benz

# EWANAPI DMS-integratie XOT: De toegang tot de toepassing XENTRY Operation Time via het dealermanagementsysteem met een voertuigbouwserie.

| Serien       | Fahrzeugart         | Familie                      | Typkennzahl             | Typ-Baumuster       | Motor-Baumuster    | Verkaufsbezeichnung | Kurzbeschreibung/Co<br>Information |
|--------------|---------------------|------------------------------|-------------------------|---------------------|--------------------|---------------------|------------------------------------|
| Serien       | Filter nach Fahrzeu | Filter nach Familie          | Filter nach Modellt     | Filter nach Fahrzeu | Filter nach Motorn | Filter nach Verkauf | Filter nach Kurzbes                |
| E-Klasse 213 | Personenwagen       | 74 213 E-Klasse<br>Limousine | 11 E 200 d<br>(654.916) | 213012              | 654916             | E 200 d Limousine   |                                    |
| E-Klasse 213 | Personenwagen       | 74 213 E-Klasse<br>Limousine | 12 E 200 d<br>(654.920) | 213013              | 654920             | E 200 d             | 654920                             |
| E-Klasse 213 | Personenwagen       | 74 213 E-Klasse<br>Limousine | 13 E 220 d (D20)        | 213004              | 654820             | E 220 d             | 654920                             |
| E-Klasse 213 | Personenwagen       | 74 213 E-Klasse<br>Limousine | 13 E 220 d (D20)        | 213004              | 654920             | E 220 d             | 654920                             |
| E-Klasse 213 | Personenwagen       | 74 213 E-Klasse<br>Limousine | 14 E 220 d (L)          | 213104              | 654920             | E 220 d L           | M 654                              |

Als u via een voertuigbouwserie in XOT terecht komt, verschijnt een pop-upvenster met informatie over de voertuigen. De zoekresultaten kunnen met behulp van de filterfunctie worden ingeperkt.

1

2

Selecteer het gewenste item uit de lijst door erop te klikken en ga vervolgens naar Selecteren om naar de arbeidsposities te worden doorgeleid.

Mercedes-Benz

# EWANAPI DMS-integratie XOT - DC: Selecteer een schadecode in de toepassing Damage Code via de toegang in XOT.

| Arbe           | eitspositionsliste |                           |                                                             | ×           |
|----------------|--------------------|---------------------------|-------------------------------------------------------------|-------------|
| Arbeitsp<br>00 | osidon hinzufügen  |                           |                                                             | 1           |
|                | Nr.                | Rechnungskennzeichen Daue | Beschreibung                                                | 🗄 👂 / 🗗 🖶 🕸 |
|                | 40-2410            | R-kz 4 AW                 | Reifen erneuern (Komplettrad abmootlert)                    |             |
|                | 40-2420            | R-kz 7 AW                 | 2 Reifen erneuern (Kompletträder abmontiert)                |             |
|                | 40-2440            | R-kz 12 AW                | 4 Rolfan erneuern (Kompletträder abmontiert)                |             |
|                | 40-2710            | R-kz 4 AW                 | Scheibenrad erneuern (Komplettrad abmontiert)               |             |
|                | 40-2720            | R-kz 7 AW                 | 2 Scheibenväder erneuern (Kompletträder abmontiert)         |             |
|                | 40-4403            | R-kz 2 AW                 | Spur an der Hinterachse einstellen (bei Fahrwerkvermessung) |             |
|                | 40-2740            | R-kz 12 AW                | 4 Scheibenräder erneuern (Kompletträder abmontiert)         |             |

De toegang tot de toepassing Damage Code (schadecode) vindt u in de lijst met werkposities van XENTRY Operation Time.

Om naar de schadecodes van een werkpositie te gaan, selecteert u de gewenste werkpositie (1a) en klikt u op het symbool van de schadecode (1b). U wordt doorgestuurd naar de toepassing Damage Code.

Mercedes-Benz

# EWANAPI DMS-integratie XOT - DC: Zoeken en selecteren van een schadecode in de toepassing Damage Code.

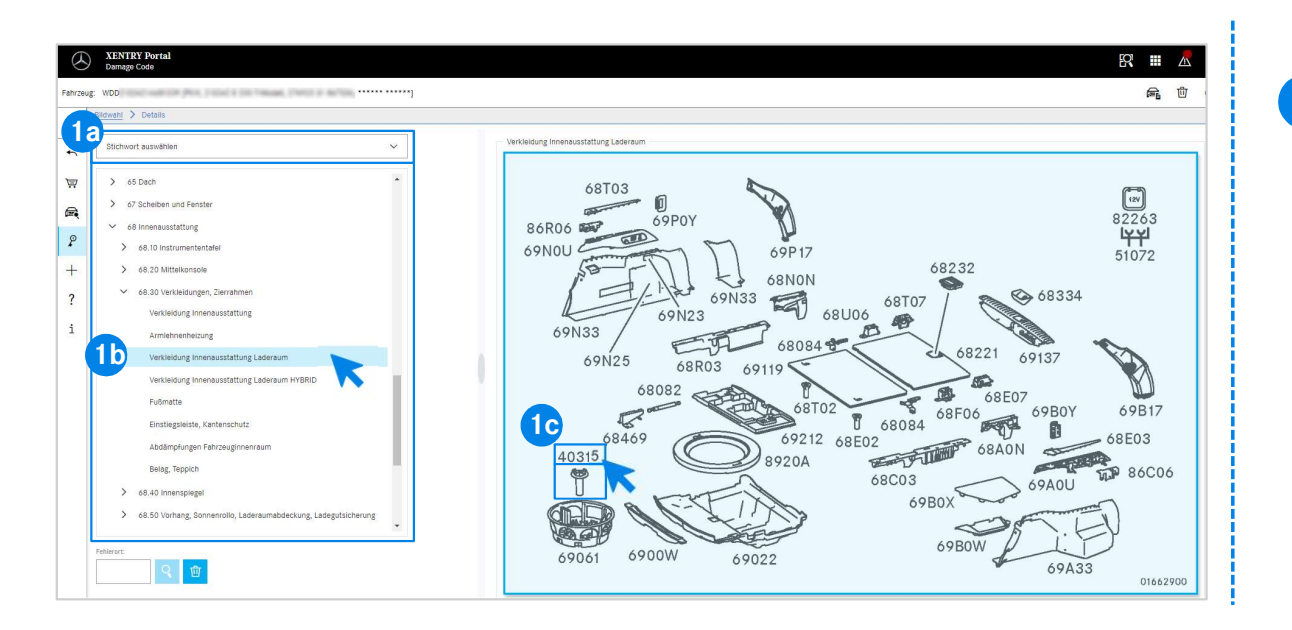

Definieer eerst hetzij via de trefwoordselectie (1a), hetzij met behulp van de daaronder genoemde constructiegroepen en -subgroepen (1b) de bewerkingspositie nauwkeuriger. Op de rechts ernaast tevoorschijn komende afbeeldingstabel kunt u vervolgens met een klik het desbetreffende onderdeelnummer selecteren (1c).

#### Mercedes-Benz

# EWANAPI DMS-integratie XOT - DC: Selectie van een schadecode in de toepassing Damage Code en overname in XOT.

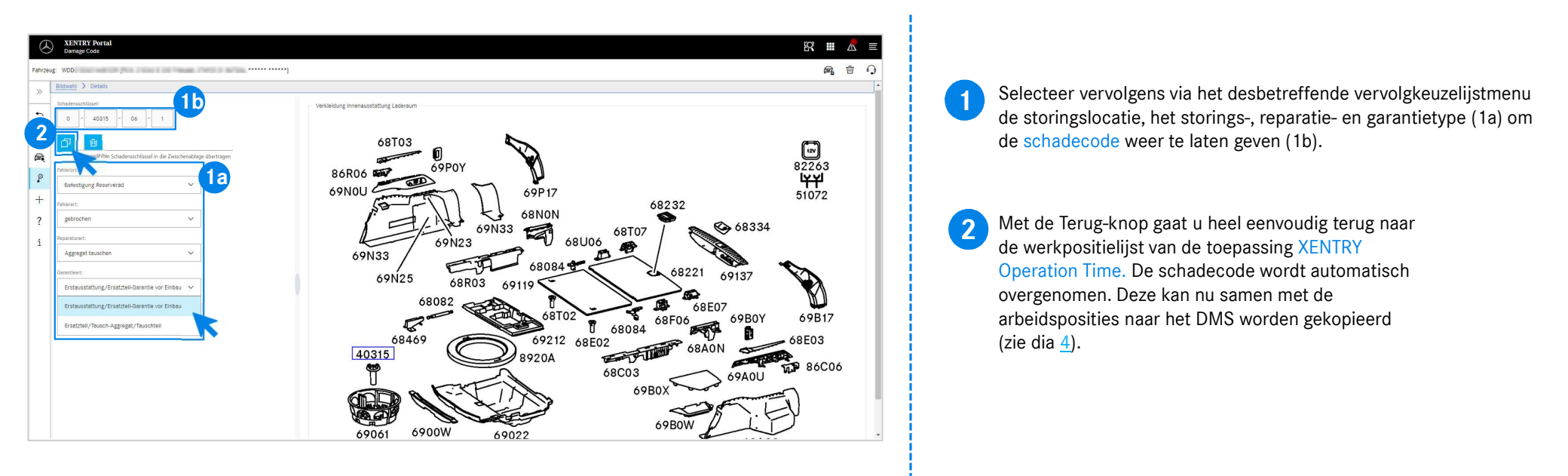

## EWANAPI DMS-integratie DC: De toegang tot de toepassing Damage Code via het dealermanagementsysteem.

|                                                                                                    | - X                   | 12                                  |
|----------------------------------------------------------------------------------------------------|-----------------------|-------------------------------------|
| Product         Compare         Damage code         Development           11 Product         TGA         Damage code         Development         Development                                                                                                    | - X                   | ne<br>re                            |
| File Links Holp @ See<br>H77                                                                                                    | rvice Connect Anywher | re                                  |
| ordagt Damoge codes TGA Damoge code 0 IT-Podot Compart                                                                                                    |                       |                                     |
| TGA Dumage code Breakdown ir<br>0 I mage code I and I and |                       | a                                   |
| T-Podot<br>L Compart                                                                                                    | ndicator              | ļ.                                  |
| L 2500001                                                                                                    |                       | Total V P<br>0.00 S C<br>151.00 S M |
| ☐ Pegularly maritained vehicle                                                                                                    |                       |                                     |
|                                                                                                    |                       |                                     |
| Pour volume Land add group Show on moles     More Warrely payment type     Angy selected the to mone:     Of _ design     Warrely payment type     W Warrely _ Angy <u>W</u> code   Angy <u>W</u>                                                                                                    | ng key                |                                     |
| Asign selected ine to new menu: 02 bew Waranty suffix 1 • wence: \$44                                                                                                    |                       |                                     |

Het toevoegen van schadecodes aan het dealermanagementsysteem (DMS) gebeurt via de toepassing Damage Code. Om naar de toepassing Damage Code te worden doorgeleid, klikt u op de knop WIS en logt u in.

Mercedes-Benz

EWANAPI DMS-integratie | GSP/ORE | 2022

# EWANAPI DMS-integratie DC: Zoeken en selecteren van een schadecode in de toepassing Damage Code.

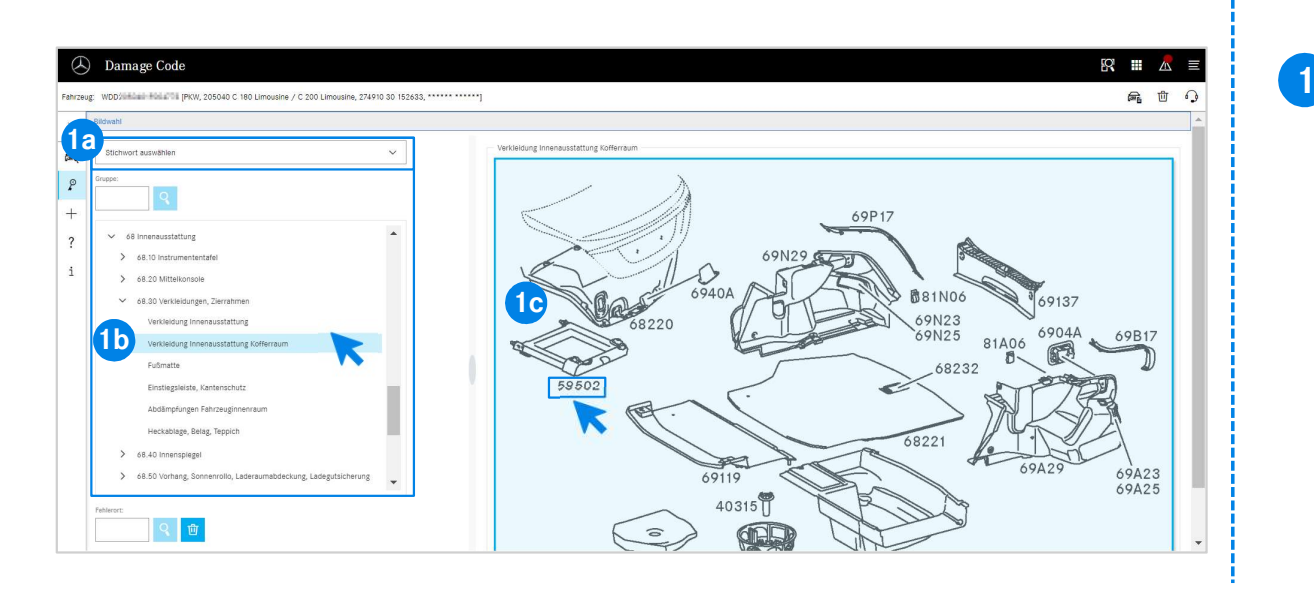

Definieer eerst hetzij via de trefwoordselectie (1a), hetzij met behulp van de daaronder genoemde constructiegroepen en -subgroepen (1b) de bewerkingspositie nauwkeuriger. Op de rechts ernaast tevoorschijn komende afbeeldingstabel kunt u vervolgens met een klik het desbetreffende onderdeelnummer selecteren (1c).

Mercedes-Benz

### EWANAPI DMS-integratie DC: Selectie van een schadecode in de toepassing Damage Code en overname in het dealer-managementsysteem.

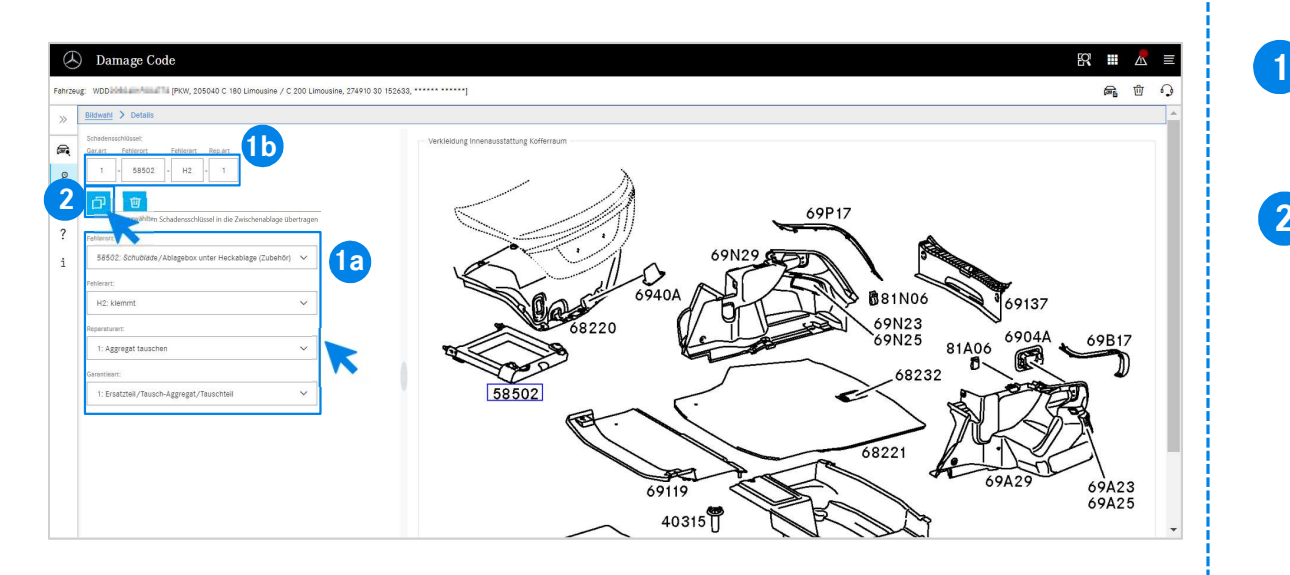

Selecteer vervolgens via het desbetreffende vervolgkeuzelijstmenu de storingslocatie, het storings-, reparatie- en garantietype (1a) om de schadecode weer te laten geven (1b).

2 Door op het symbool Geselecteerde schadecode naar klembord kopiëren te klikken, wordt de schadecode in het dealermanagementsysteem overgenomen.

#### Mercedes-Benz

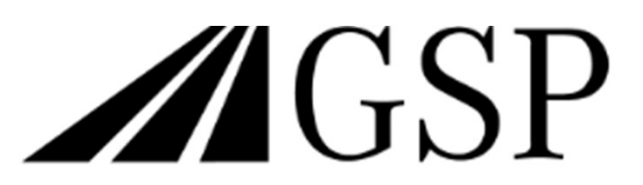

Committed to Win. Together.